# Installation of ODP200 & TRP100 printers under Windows XP

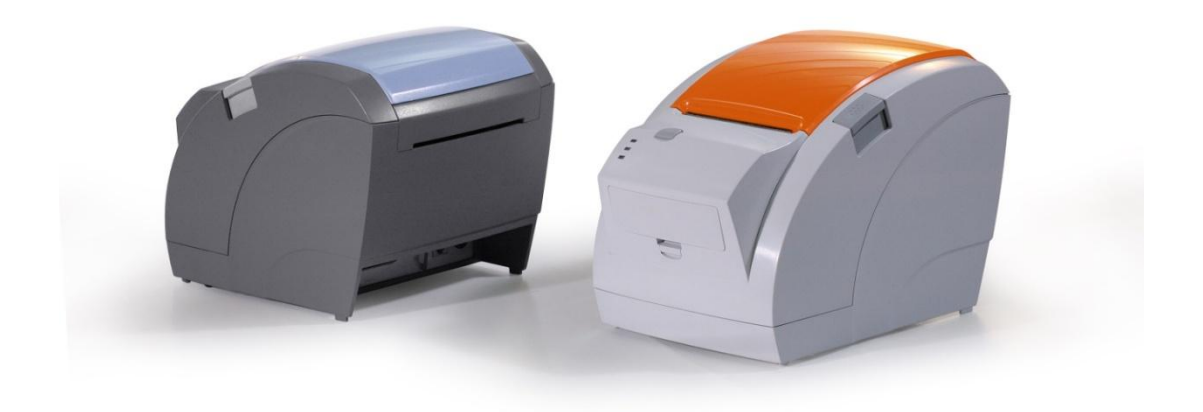

| • | Installation of USB p       | age 2 |
|---|-----------------------------|-------|
| • | Installation of serial p    | age 5 |
| • | Installation of parallel p  | age 8 |
| • | Dip switch configuration Pa | ge 10 |

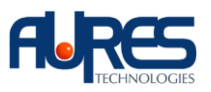

## 1.Installation of USB :

- Run the driver installation VENDOR THERMAL DRIVER 3.2.0.EXE
- Choose LPT1 as the connection

| Model Name :                                        | VENDOR THERMAL PRINTER                                     |
|-----------------------------------------------------|------------------------------------------------------------|
| Installer Version :<br>Driv Select Port Information | 3.00<br>n Dialog                                           |
| Proc                                                | COM2<br>COM2<br>COM4<br>C LPT1<br>C LPT2<br>C LPT3<br>Exit |
| Installation(l)                                     | Exit(E)                                                    |

- Following the completion of the driver installation, go to 'printers & faxes' to check that the printer has installed correctly.

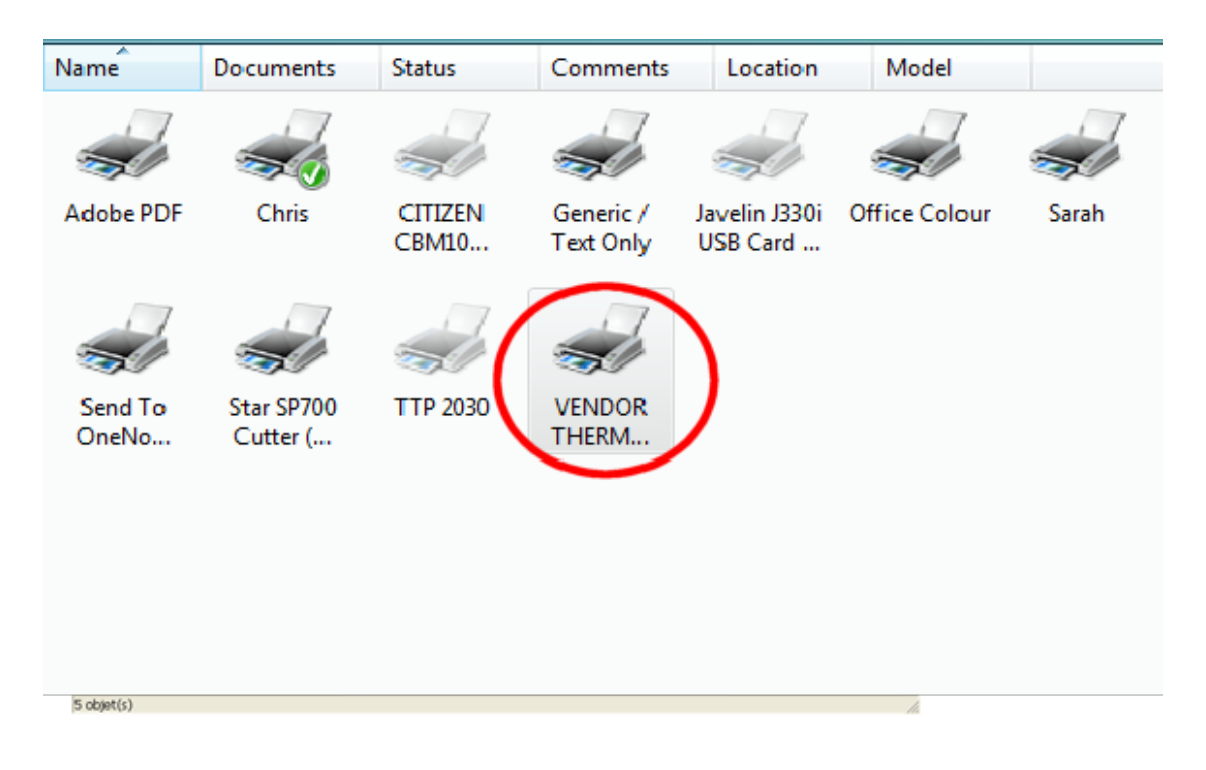

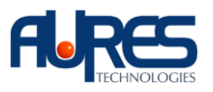

- Right click on the printer icon & select 'properties' from the drop down list

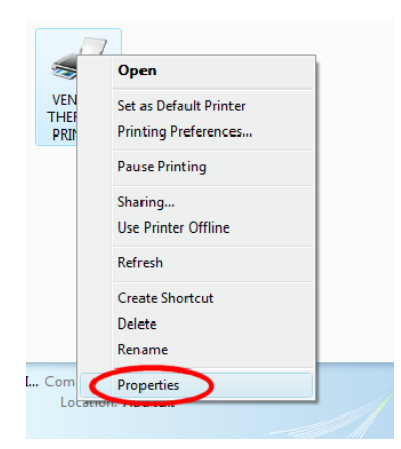

- Click on the 'ports' tab & check the Virtual Printer Port to connect to the printer via USB

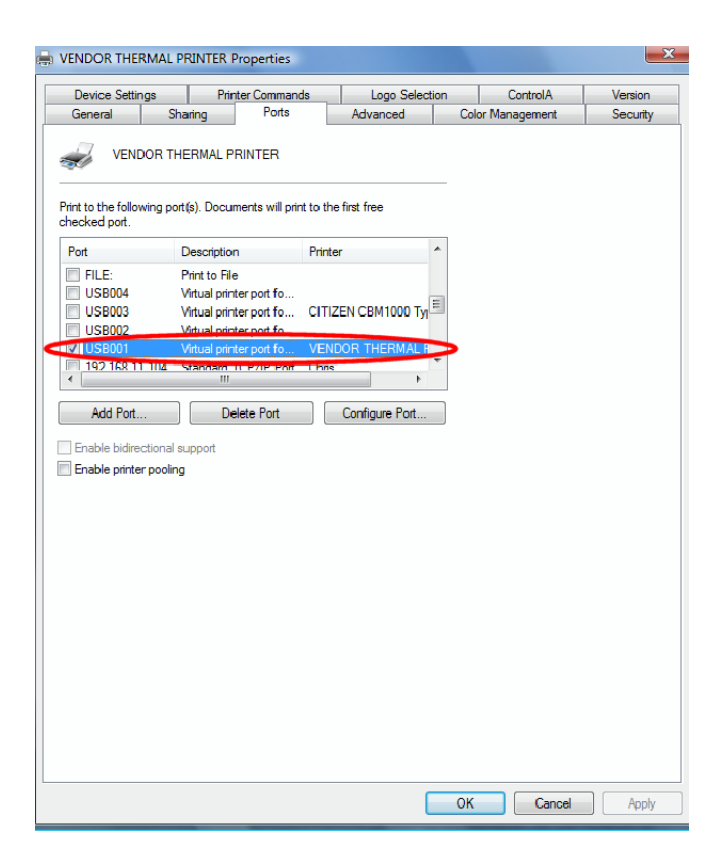

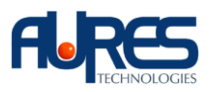

- Verify the installation by clicking ion the 'general' tab & then click the 'print test page' button

| Device Setti               | ngs Pi                   | rinter Commands  | Logo Selection  | ControlA         | Version  |
|----------------------------|--------------------------|------------------|-----------------|------------------|----------|
| General                    | Sharing                  | Ports            | Advanced        | Color Management | Security |
| <i>.</i>                   | ENDOR THERM              | IAL PRINTER      |                 | ]                |          |
| ocation:                   |                          |                  |                 |                  |          |
| Comment:                   |                          |                  |                 |                  |          |
| Model: V                   | ENDOR THERM              | AL PRINTER       |                 |                  |          |
| Features<br>Color: No      |                          | Paper available: |                 |                  |          |
| Double-sided<br>Staple: No | : No                     | 80 x 297 mm      | *               |                  |          |
| Speed: Unkn<br>Maximum res | own<br>ollution: 180 dpi |                  | ~               |                  |          |
|                            | Printing                 | g Preferences.   | Print Test Page |                  |          |
|                            |                          |                  |                 |                  |          |
|                            |                          |                  |                 |                  |          |
|                            |                          |                  |                 |                  |          |
|                            |                          |                  |                 |                  |          |
|                            |                          |                  |                 |                  |          |
|                            |                          |                  |                 |                  |          |
|                            |                          |                  |                 |                  |          |

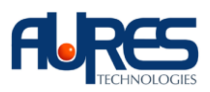

## 2. Installation of serial :

- Run the driver installation VENDOR THERMAL DRIVER 3.2.0.EXE
- Choose the com port that the printer is connected to

| Model Information<br>Model Name : | VENDO            | R THERMAL PRINTER |
|-----------------------------------|------------------|-------------------|
| Select Port Inform:               | 3.00             | X                 |
| Serial Port                       | © COM2<br>C COM4 | Parallel Port     |
| Proç                              |                  | Exit              |
| Installation(I)                   |                  | Exit(E)           |

- Following the completion of the driver installation, go to 'printers & faxes' to check that the printer has installed correctly

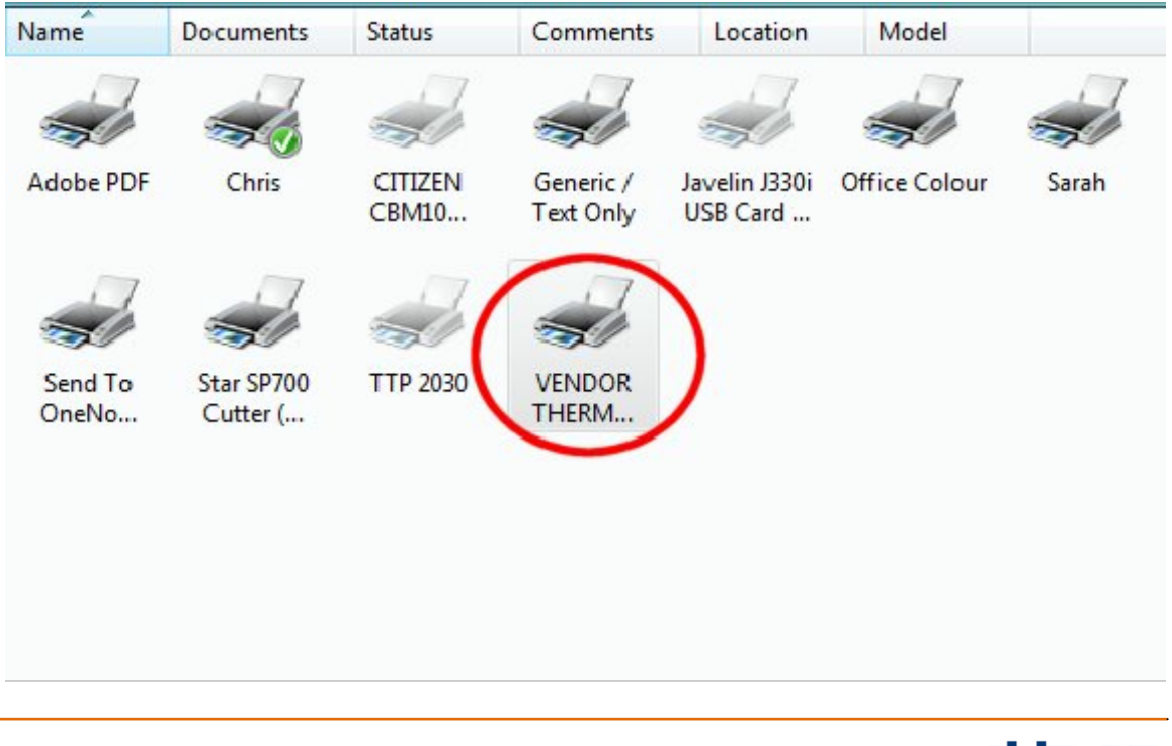

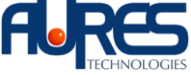

- Right click on the printer icon & select 'properties' from the drop down list

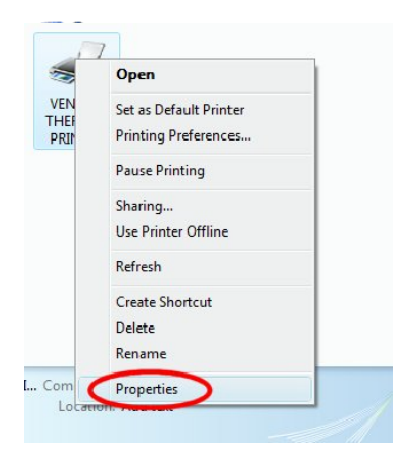

- Click on the 'ports' tab & then click on the 'configure port' button to view the com port settings

| Device Set | tings       | Printer Commands | Logo Selec    | tion  | ControlA   | Version  |
|------------|-------------|------------------|---------------|-------|------------|----------|
| General    | Sharing     | Ports            | Advanced      | Color | Management | Security |
| VEP        | NDOR THERN  | IAL PRINTER      | he first free |       |            |          |
| Port       | Description | Printer          |               | *     |            |          |
| COM6:      | Serial Port |                  |               | =     |            |          |
| COM7:      | Serial Port |                  |               |       |            |          |
| COM3:      | Serial Port | Generic / Te     | xt Only       |       |            |          |
|            | Senal Port  |                  |               |       |            |          |
|            | Serial Port |                  |               |       |            |          |
| - COM9-    | Serial Port |                  |               | -     |            |          |
|            |             |                  |               |       |            |          |
|            |             |                  |               |       |            |          |

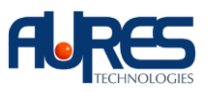

- Carry out a self test on the printer (see page 10) & verify that the com port parameters match the settings for the printer

| COM1 Properties  | <u> १ ×</u>      |
|------------------|------------------|
| Port Settings    |                  |
| II               |                  |
| Bits per second: | 9600 💌           |
| Data bits:       | 8 -              |
| Parity:          | None             |
| Stop bits:       | 1                |
| Flow control:    | None 🔻           |
|                  |                  |
|                  | Restore Defaults |
|                  | K Canad Apply    |
|                  |                  |

- Verify the installation by clicking ion the 'general' tab & then click the 'print test page' button

| Device S           | Settings          | Printer Commands   | Logo Select     | ion  | ControlA     | Version  |
|--------------------|-------------------|--------------------|-----------------|------|--------------|----------|
| General            | Sharing           | Ports              | Advanced        | Colo | r Management | Security |
| <b>S</b>           | VENDOR TH         | ERMAL PRINTER      |                 |      |              |          |
| Location:          |                   |                    |                 |      |              |          |
| Comment:           |                   |                    |                 |      |              |          |
|                    |                   |                    |                 |      |              |          |
| Model:<br>Features | VENDOR THE        | RMAL PRINTER       |                 |      |              |          |
| Color: No          |                   | Paper available:   |                 |      |              |          |
| Staple: No         | ded: No<br>p      | 80 x 297 mm        | ^               |      |              |          |
| Maximum            | resolution: 180 d | pi                 | -               |      |              |          |
|                    | Pri               | nting Preferences. | Print Test Page |      |              |          |
|                    |                   |                    | -               |      |              |          |
|                    |                   |                    |                 |      |              |          |
|                    |                   |                    |                 |      |              |          |
|                    |                   |                    |                 |      |              |          |
|                    |                   |                    |                 |      |              |          |
|                    |                   |                    |                 |      |              |          |
|                    |                   |                    |                 |      |              |          |
|                    |                   |                    |                 |      |              |          |

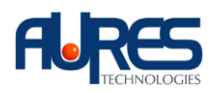

## 3. Installation of parallel :

- Run the driver installation VENDOR THERMAL DRIVER 3.2.0.EXE
- Choose the parallel port that the printer is connected to (usually LPT1)

| 🐞 VENDOR THERMAL POS F            | rinter Installati | ion Program                                 | × |
|-----------------------------------|-------------------|---------------------------------------------|---|
| Model Information<br>Model Name : | VEND              | OR THERMAL PRINTER                          |   |
| Installer Version :               | n: 3.00           |                                             |   |
| Driv Select Port Info             | rmation Dialog    | ×                                           |   |
| Serial Por<br>C COM1<br>C COM3    | C COM2            | Parallel Port<br>C LPT1<br>C LPT2<br>C LPT3 |   |
|                                   |                   | Exit                                        |   |
| Instellation()                    |                   | Exit(E)                                     |   |

- Following the completion of the driver installation, go to 'printers & faxes' to check that the printer has installed correctly

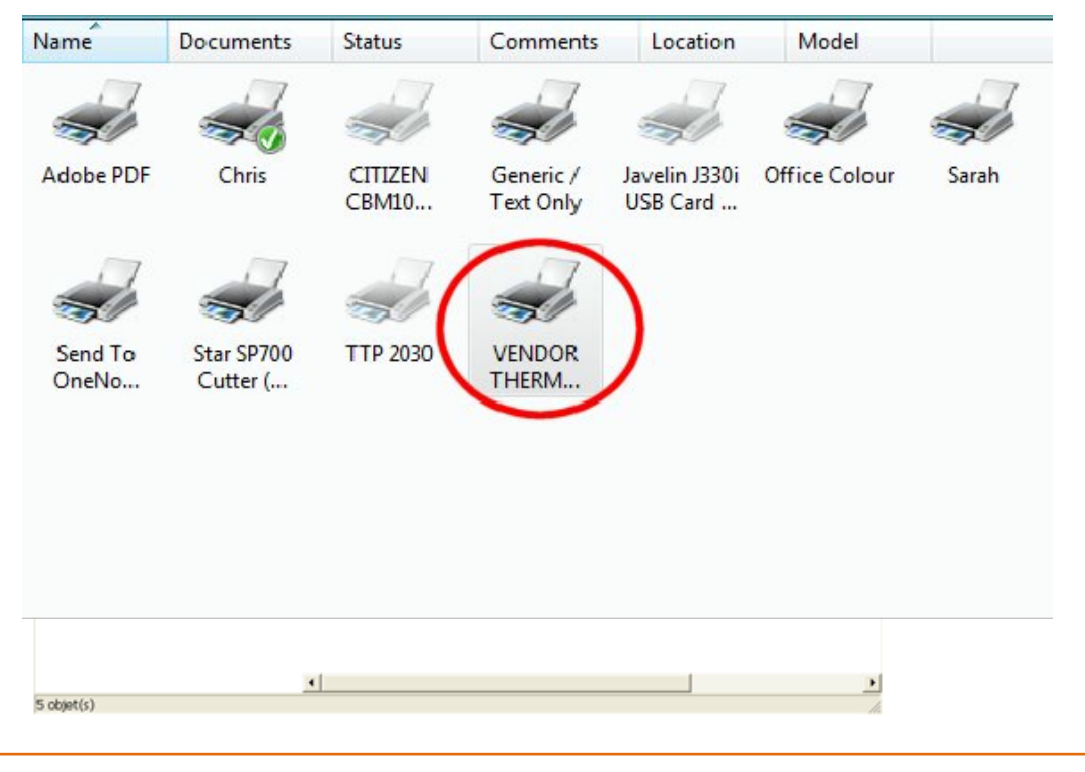

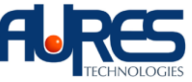

- Verify the installation by clicking ion the 'general' tab & then click the 'print test page' button

| Device Setting                                                                | s Pi                    | inter Commands                  | Logo Selecti    | on        | ControlA  | Version  |
|-------------------------------------------------------------------------------|-------------------------|---------------------------------|-----------------|-----------|-----------|----------|
| General                                                                       | Sharing<br>NDOR THERM   | Ports                           | Advanced        | Color M   | anagement | Security |
| Location:                                                                     |                         |                                 |                 |           |           |          |
| Model: VEN<br>Features                                                        | IDOR THERM              | AL PRINTER                      |                 |           |           |          |
| Color: No<br>Double-sided: N<br>Staple: No<br>Speed: Unknow<br>Maximum resolu | o<br>m<br>tion: 180 dpi | Paper available:<br>80 x 297 mm | *               |           |           |          |
|                                                                               | Printin                 | g Preferences.                  | Print Test Page | $\supset$ |           |          |
|                                                                               |                         |                                 |                 |           |           |          |
|                                                                               |                         |                                 |                 |           |           |          |
|                                                                               |                         |                                 |                 |           |           |          |
|                                                                               |                         |                                 |                 |           |           |          |

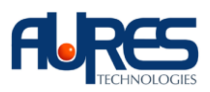

# 4. Dip switch configuration :

### - Serial interface

#### **DIP Switch Set 1 Functions**

| SW | FUNCTION     | ON       | OFF       | DEFAULT |
|----|--------------|----------|-----------|---------|
| 1  | Data Receive | Ignored  | Print "?" | OFF     |
| 2  | Hexadecimal  | HEXDUMP  | NORMAL    | OFF     |
| 3  | Hand Shaking | XON/XOFF | DTR/DSR   | OFF     |
| 4  | Data Length  | 7bits    | 8bits     | OFF     |
| 5  | Parity Check | ENABLED  | DISABLED  | OFF     |
| 6  | Parity Check | EVEN     | ODD       | OFF     |

#### Baud rate selection

| Transmission speed | SW-7 | SW-8 |
|--------------------|------|------|
| 4800 bps           | ON   | ON   |
| 9600 bps           | OFF  | ON   |
| 19200 bps          | ON   | OFF  |
| 38400 bps          | OFF  | OFF  |

## Print Density (DIP-SW2)

| Print Density | SW-1 | SW-2 |
|---------------|------|------|
| Low Power     | ON   | ON   |
| Normal        | OFF  | ON   |
| Normal        | ON   | OFF  |
| Dark          | OFF  | OFF  |

The default configuration is 9600 baud, no parity, 8 data bits, 1 stop bit. A self test can be printed from the printer by holding down the feed button & switching the printer on.

This self test displays the current configuration of the printer (see below)

| ******                   | ****** | ****         |   |
|--------------------------|--------|--------------|---|
| Printer is as follows    | :      |              |   |
| Firmware Version         |        | Ver 1.00     |   |
| **********************   | ****** | ******       |   |
| Characters               | :      | 42 Char/Line |   |
| Codepage 437(ENGLISH)    | ;      | Install      |   |
| 朱本峰本寺古山市市林市大市大市大市大市市 (1) | *****  | ********     |   |
| Emulation                | :      | Epson        |   |
| Print Density            | :      | Normal       |   |
| Cutter mode              | :      | Partial cut  |   |
| Paper-Low Detect         | :      | ON           |   |
| Interface                | :      | RS-2326(SID) |   |
| Baudrate                 | :      | 9600         |   |
| Data Bits                | :      | 8 Bits       |   |
| ( Stop Bits              | :      | 1 Bits       | ) |
| Parity                   | :      | None         |   |
| Handshak ing             | :      | DTR/DSR      |   |
|                          |        |              |   |

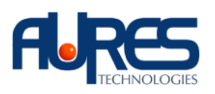